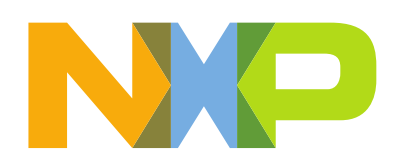

# Contents

| Pre-requisites                                 | 3  |
|------------------------------------------------|----|
| Objectives                                     | 3  |
| Hardware                                       |    |
| Lab high level description                     |    |
| RT600 in an audio system                       |    |
| I2S                                            |    |
| I2S Block diagram                              | 5  |
| I2S modes                                      | 5  |
| MCLK                                           | 6  |
| I2S time division multiplexing (TDM)           | 6  |
| DMIC                                           | 7  |
| DMIC example connections                       |    |
| Hardware Voice Activity Detector (HWVAD)       |    |
| Audio Lab 1 - WM8904 Line-in + WM8904 Line-out | 9  |
| Lab description                                | 9  |
| MIMXRT685-EVK settings                         | 9  |
| Import HiFi4 project                           |    |
| Build HiFi4 project                            |    |
| Import ARM project                             |    |
| Build ARM project                              |    |
| Run the ARM project                            |    |
| Audio Lab 2 - DMIC in + WM8904 Line-out        |    |
| Lab description                                |    |
| MIMXRT685-EVK settings                         |    |
| HiFi4 project changes                          |    |
| Reference code                                 | 23 |
| Build HiFi4 and ARM project                    |    |
| Run the ARM project                            |    |
| Audio Lab 3 – USB Audio + WM8904 Line-out      | 25 |

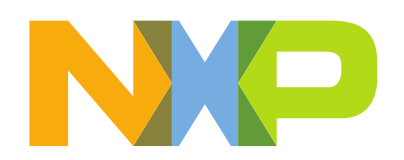

| Lab description             | .25  |
|-----------------------------|------|
| -<br>MIMXRT685-EVK settings | .25  |
| HiFi4 project changes       | .26  |
| Reference code              | .26  |
| Build HiFi4 and ARM project | . 27 |
| Run the ARM project         | . 27 |

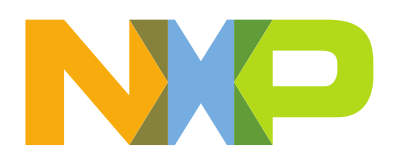

## **Pre-requisites**

- Follow the Getting Started steps found here MIMXRT685-EVK Start Now
- DSP Build environment: Xtensa Xplorer 8.10 + RI-2019.1
- Arm Build environment: MCUXpresso V11.1.1

## **Objectives**

In this lab, you will learn:

- How to configure different audio paths in RT600
  - WM8904 Line-in + WM8904 Line-out
  - DMIC In + WM8904 Line-out
  - USB Audio + WM8904 Line-out

## Hardware

- Micro USB Cable
- MIMXRT685-EVK Rev E.
- Audio source (PC)
- Audio cable 3.5mm
- Headphones with 3.5 mm audio jack
- Female to female jumper wire

# Lab high level description

In this lab you will learn how to configure different audio paths in the RT600 based on an initial example configuration. The different audio paths will be configured by the HiFi4 (DSP) and the CM33 will run the USB stack and load the HiFi4 application into RAM and start the HiFi4.

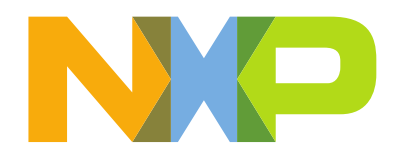

## RT600 in an audio system

The audio path is how the audio signal is transferred between the system. In audio applications there are two main components, the audio source and the audio sink. The audio source is where the audio comes from, for example a filesystem (SDcard or eMMC), Bluetooth® transceiver, USB audio class, line-input from codec and digital microphones. The audio sink is the destination of the audio, for example, earpiece, soundbar and headphones. The following diagram shows how these components can interact in an audio application in the RT600:

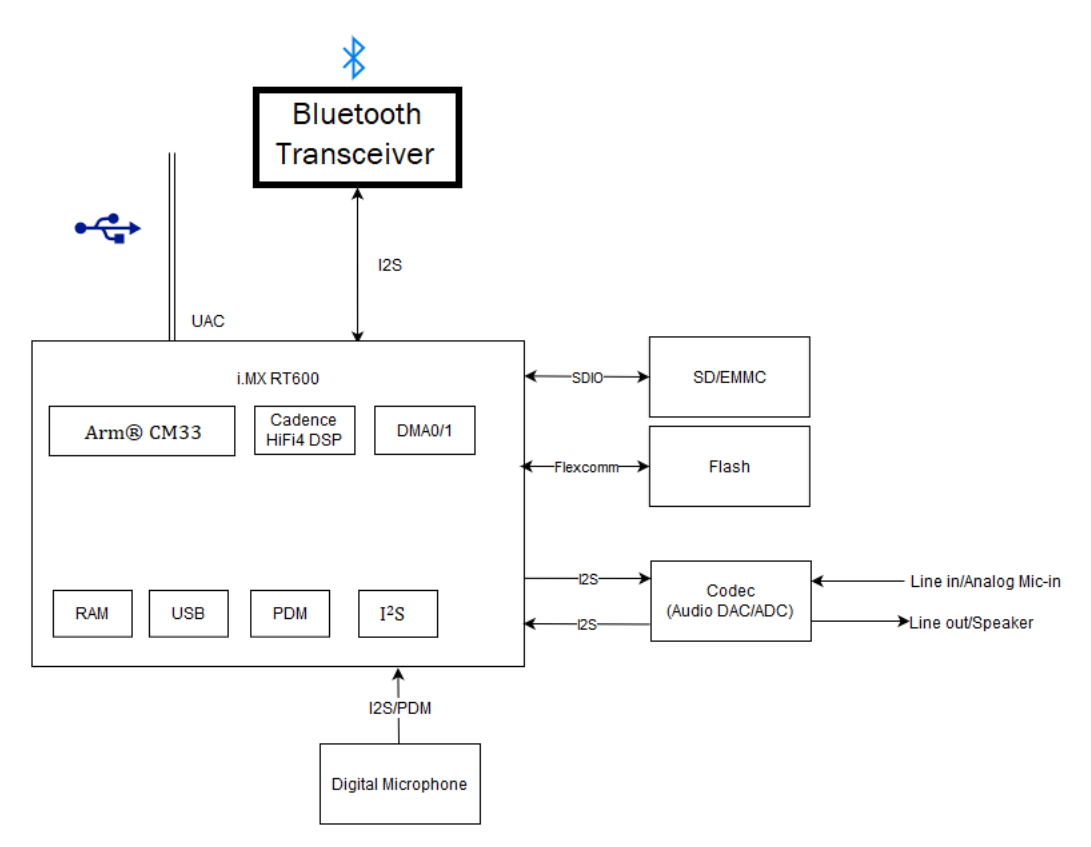

## I<sup>2</sup>S

The I<sup>2</sup>S communication interface is used for streaming data transfer applications such as digital audio. The I<sup>2</sup>S bus specification defines a 3-wire serial bus, having one data, one clock, and one word select/frame trigger signal, providing single or dual (mono or stereo) audio data transfer.

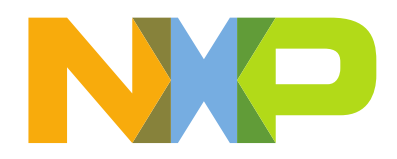

In the RT600, the I<sup>2</sup>S interface is implemented in selected Flexcomm interfaces. Flexcomm is a serial interface that can be used for UART, SPI, I<sup>2</sup>C and I<sup>2</sup>S. In the RT600 there are a total of 8 Flexcomm that support I<sup>2</sup>S, where 6 of them can support TDM (Time Division Multiplexing).

| Flexcomm # | USART | SPI          | I2C | I2S                  |
|------------|-------|--------------|-----|----------------------|
| 0 - 5      | Yes   | Yes          | Yes | Yes, 4 channel pairs |
| 6 - 7      | Yes   | Yes          | Yes | Yes                  |
| 14         | No    | Yes (HS SPI) | No  | No                   |
| 15         | No    | No           | Yes | No                   |

One Flexcomm can only support simplex communication, for full-duplex communication, you need two Flexcomms (one acting as master and one as slave).

### I<sup>2</sup>S Block diagram

The following figure shows a high level diagram of the I<sup>2</sup>S interface in the RT600. For each interface of I<sup>2</sup>S there are only three pins (clock pin, word select and data pin).

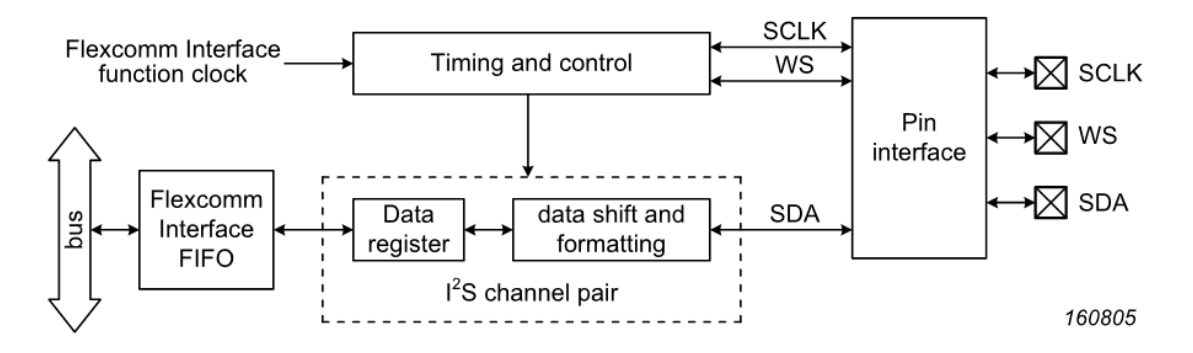

For Flexcomm 0 only, data to be transmitted can optionally be taken directly from DMIC channels 0 and 1.

### I<sup>2</sup>S modes

There are 4 I<sup>2</sup>S transmission modes, shown in the figure below.

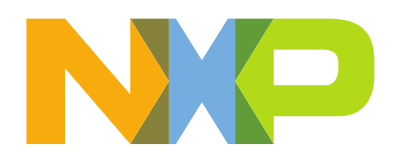

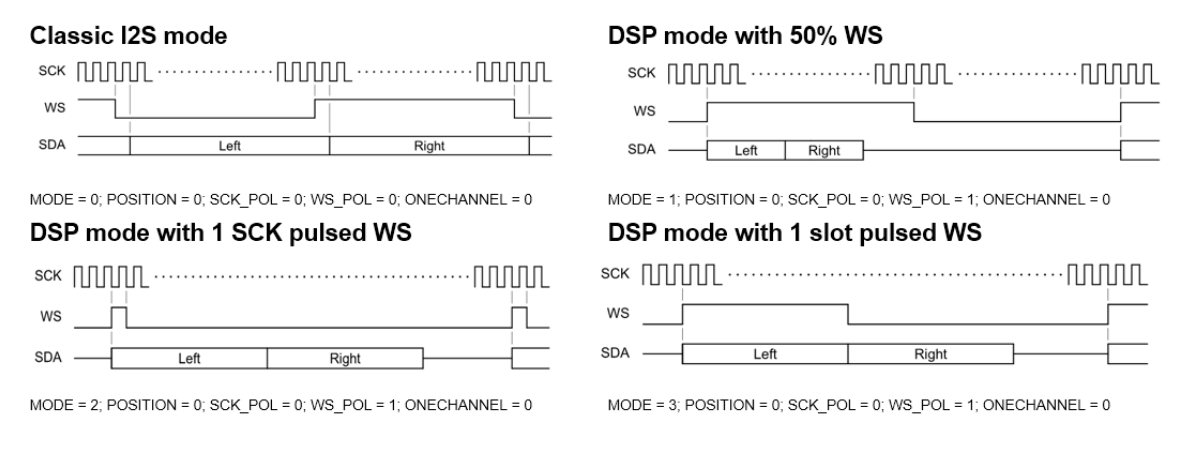

#### MCLK

The master clock (MCLK) is another signal shared in some I<sup>2</sup>S systems. It is used to derive the BCLK and is usually a multiple of 32, 64 and 256 times the sample rate. Audio codecs may use this clock for internal processing so each codec may require a different sample rate multiple. In the RT600, the MCLK can be provided by the Audio PLL or it can be used as a CLK IN when the MCLK is provided by the Audio codec. The following figure shows a typical connection of I<sup>2</sup>S between the RT600 and an Audio codec. You can refer to the application note <u>AN12749 I2S(Inter-IC Sound Bus) Transmit and Receive on RT600 HiFi4</u> for more details on I<sup>2</sup>S on the RT600.

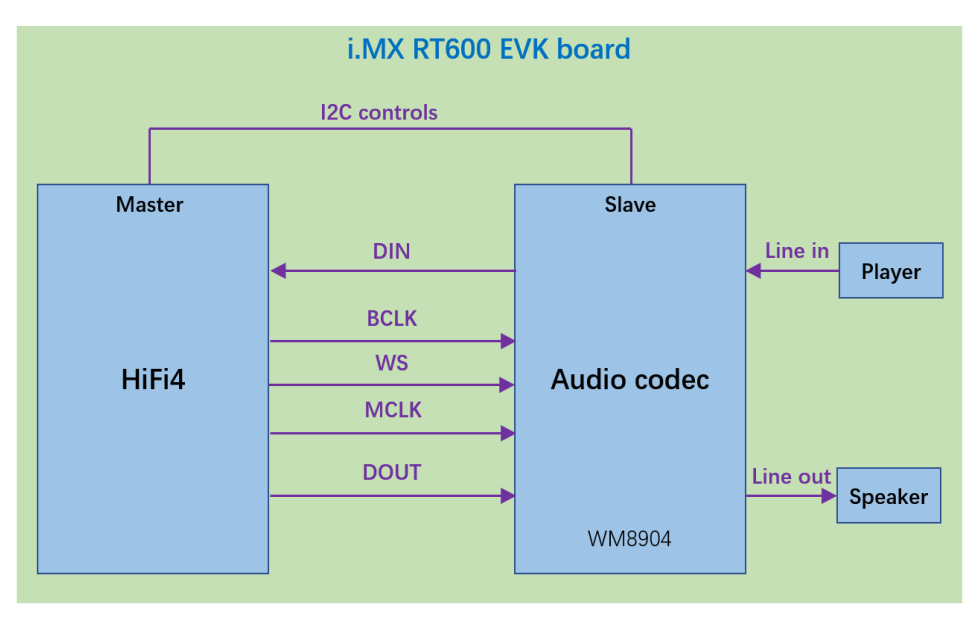

## I<sup>2</sup>S time division multiplexing (TDM)

I<sup>2</sup>S TDM is a method of using multiple data slots in order to put more channels of data into a single stream. Some new codecs can support I<sup>2</sup>S TDM so they can use the same 3 I2S pins for

NXP Semiconductors, High Tech Campus 60, 5656 AG Eindhoven, the Netherlands

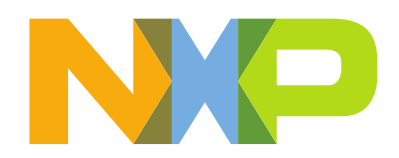

8 channel data. The following figure shows the different I<sup>2</sup>S TDM modes that can be configured in the RT600.

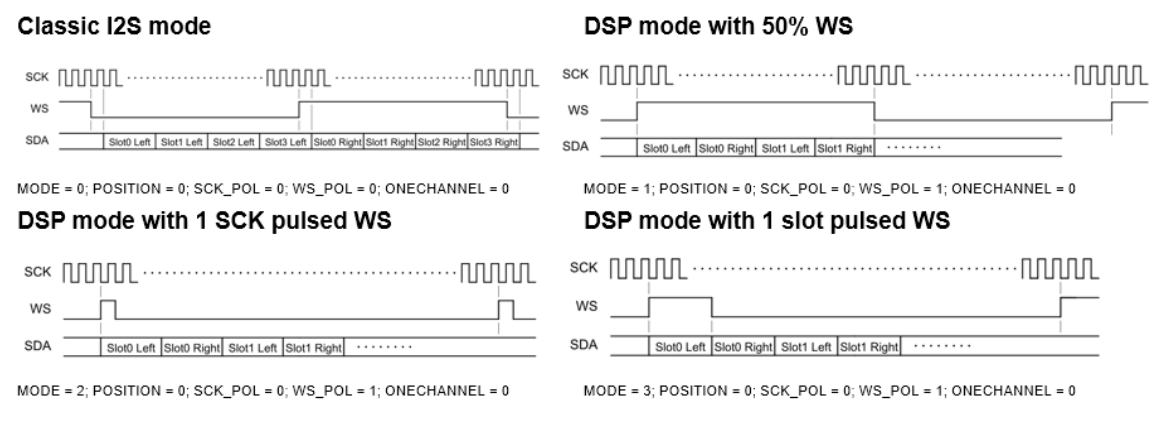

You can refer to application note <u>AN12764 8-channel DMIC Audio Acquisition on RT600</u> <u>HiFi4</u> for an example of I<sup>2</sup>S TDM using multiple channels.

## DMIC

The Digital Microphone Interface (DMIC) in the RT600 can be used to interface with digital microphones that use PDM (Pulse-Density Modulation). The following diagram shows a typical DMIC application:

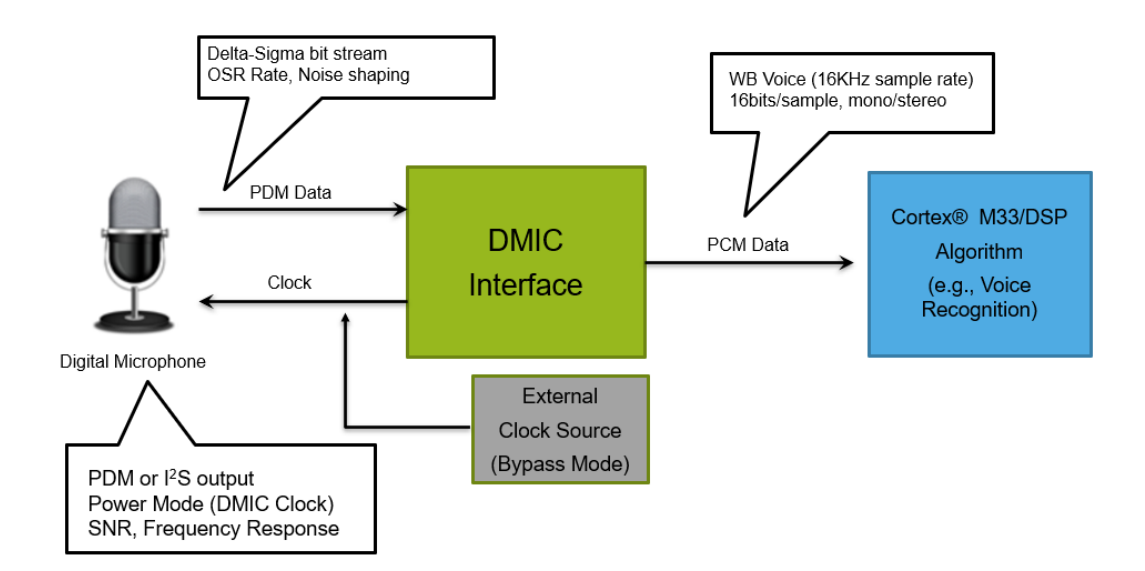

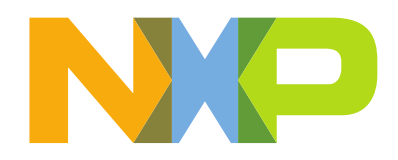

The DMIC interface receives PDM data from multiple digital microphones and processes it to produce 24-bit PCM data. This data can be read by the CPU or DMA, and/or can be sent to Flexcomm0 I<sup>2</sup>S for output.

### DMIC example connections

The PDM interface provides options to support 2 single-channel microphones or a single stereo microphone. Specific use examples are shown in the following figure.

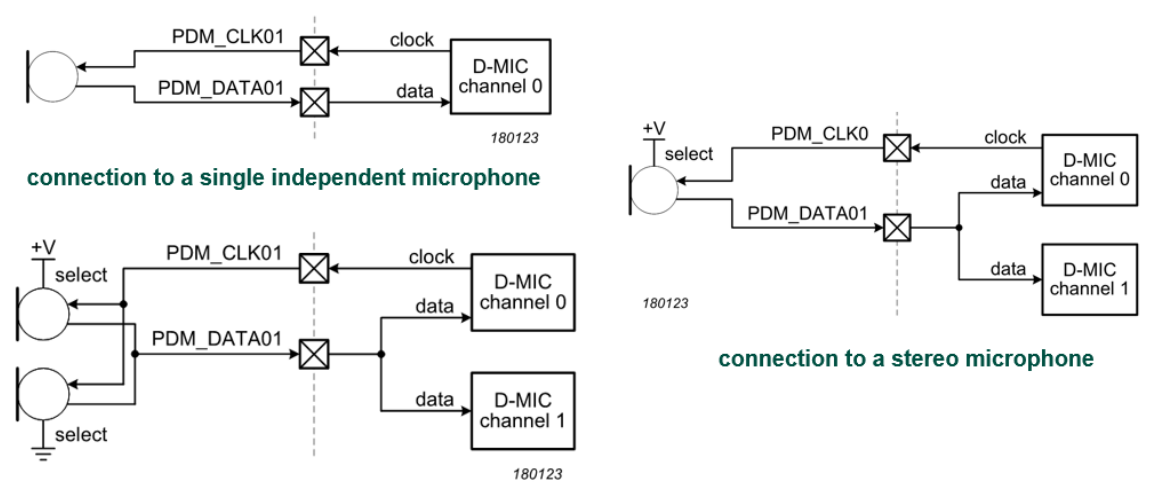

connection to two microphones sharing clock and data lines

The DMIC connection in the MIMXRT685-EVK is two microphones sharing the clock and data lines.

## Hardware Voice Activity Detector (HWVAD)

The hardware voice activity detector (HWVAD) is a feature of the DMIC subsystem in the RT600; it implements a wave envelope detector and a floor noise envelope detector. It provides an interrupt when the delta between the two detectors is larger than a predefined value. The input signal for the HWVAD can come from DMIC channel 0. The basic detection of a voice activity can be the starting point for a more sophisticated task, for example, voice recognition.

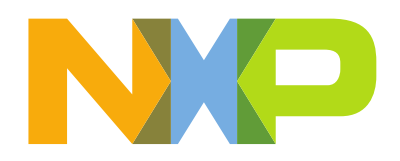

# Audio Lab 1 - WM8904 Line-in + WM8904 Line-out

### Lab description

For this lab, the audio path is configured to get the audio signal from the external codec (WM8904) Line-in and do a bypass to the Line-out of the codec. The codec handles the analog conversion between its input and output lines and communicates with the RT600 via I<sup>2</sup>S.

The I<sup>2</sup>S interface in the RT600 is used in full-duplex mode using two I<sup>2</sup>S instances with I<sup>2</sup>S signal sharing. One instance is used as RX (master) and the other as TX (slave). The following figure shows a high-level diagram of the audio path.

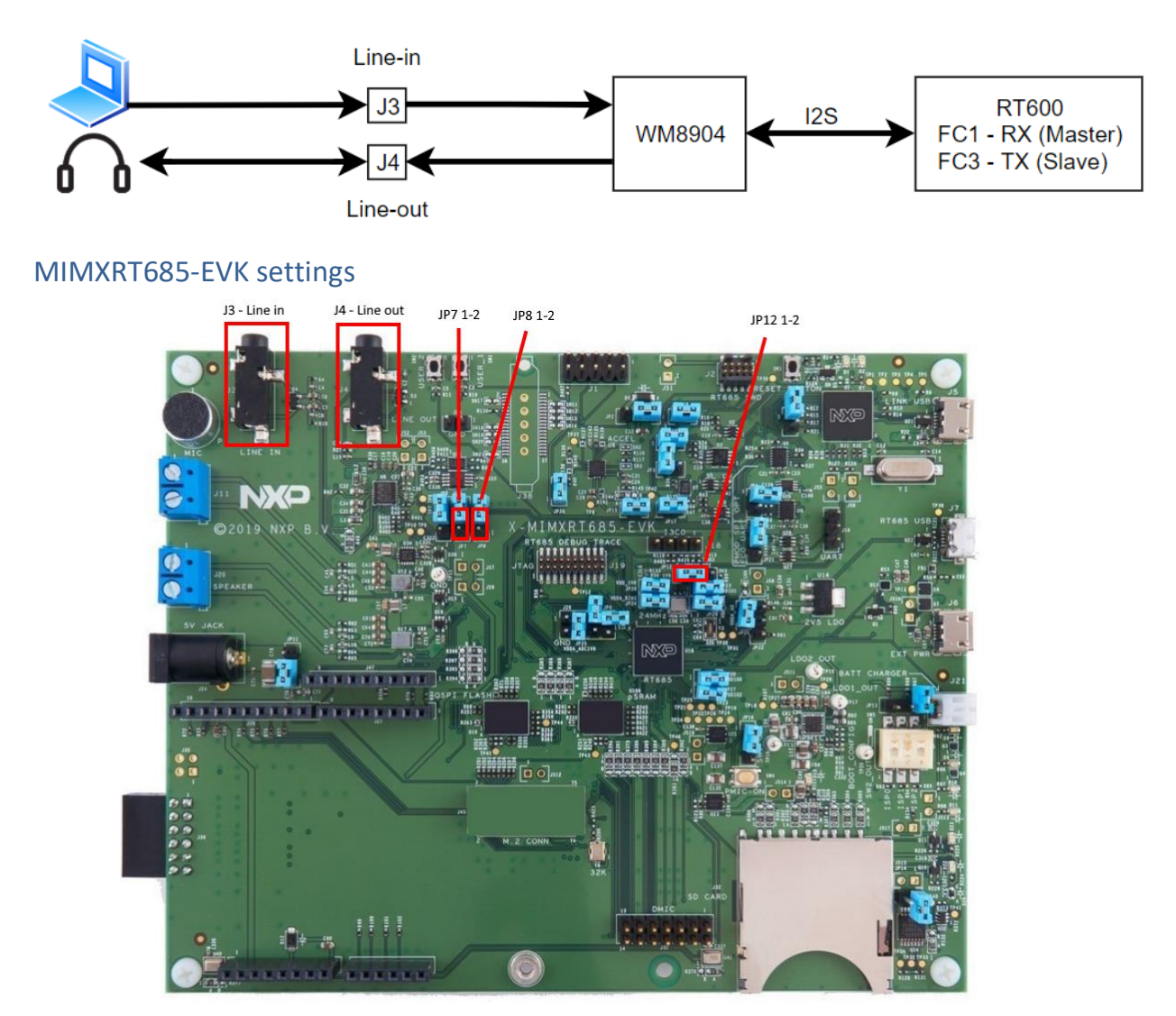

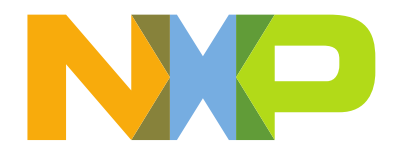

- Connect audio from PC to J3 using audio cable (3.5mm).
- Connect headphones with 3.5 mm audio jack to J4
- Ensure JP12 is connected at 1-2 (1.8V to VDDIO\_1)
- Connect JP7 1-2 (I2S TX)
- Connect JP8 1-2 (I2S RX)

### Import HiFi4 project

1. Open **Xplorer 8.0.10**.

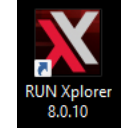

2. Select the existing workspace or create a new one.

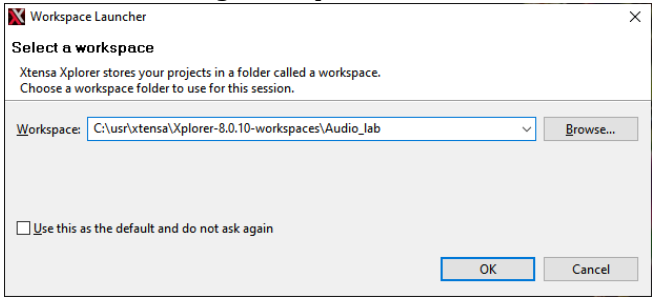

3. Right click the **Project Explorer** window, select **Import...** 

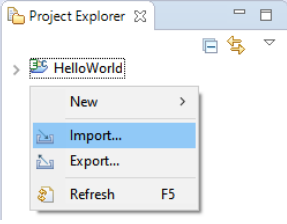

4. Select "Import Xtensa Xplorer workspace"

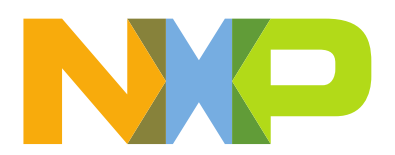

| M Import                                                                                                    | _  |        | × |
|----------------------------------------------------------------------------------------------------|----|--------|---|
| Select<br>Xtensa Workspace                                                                                                    |    | Ľ      | 5 |
| Select an import source:                                                                                                    |    |        |   |
| <ul> <li>&gt; ➢ General</li> <li>&gt; ➢ Install</li> <li>&gt; ➢ Run/Debug</li> <li>&gt; ➢ Team</li> <li>&gt; ➢ Xtensa Xplorer</li> <li>☑ Import Xtensa Xplorer Workspace</li> </ul> |    |        |   |
| ? < <u>Back</u> <u>Next &gt;</u> Einisl                                                                                                    | 'n | Cancel |   |

5. Browse for "rt600\_dsp\_audio\_processing.xws" and click **Next**.

| 🚺 Import Xten                | sa workspace   | e      |                |           |                |       | ×    |
|------------------------------|----------------|--------|----------------|-----------|----------------|-------|------|
| Select Works                 | space File     | e (.xw | rs)            |           |                |       |      |
| Select the xws<br>workspace. | file containin | g the  | exported >     | (tensa X  | plorer         |       |      |
| C:\labs\RT600\               | Audio\rt600_   | _dsp_a | udioproce      | essing.xv | vs             | Bro   | wse  |
| ?                            | < <u>B</u> ack |        | <u>N</u> ext > |           | <u>F</u> inish | Cance | el 🛛 |

6. Select project "RT600\_DSP\_AudioProcessing\_External" and click **Next.** 

| 🚺 Import Xtensa workspace              | - 🗆 X                                    |
|----------------------------------------|------------------------------------------|
| Select Projects to be Imported         |                                          |
| Select the projects you want to import |                                          |
| Projects:                              | Description                              |
| 🖂 😂 RT600_DSP_AudioProcessing_External | ^ I                                      |
|                                        | ~                                        |
|                                        | Edit                                     |
|                                        | Name: RT600_DSP_AudioProcessing_External |
|                                        | Apply                                    |
| Select All Deselect All                |                                          |
|                                        |                                          |
|                                        |                                          |
|                                        |                                          |
| (?) < <u>B</u> ack                     | <u>N</u> ext > <u>F</u> inish Cancel     |

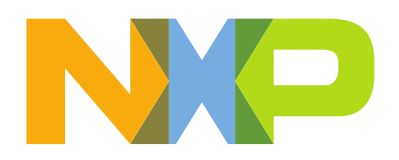

7. Select memory map "rt600\_sram\_2019\_1 –nxp\_rt600\_RI2019\_newlib (RI-2019.1)" and click **Finish.** 

| M Import Xtensa workspace                                 |                                              |       | ×      |
|-----------------------------------------------------------|----------------------------------------------|-------|--------|
| Select Memory Maps and Custom LSPs to be Imported         |                                              |       |        |
| Select Memory Maps and Custom LSPs to import              |                                              |       |        |
| Memory Maps:                                              | Description                                  |       |        |
| ▼ rt600_sram_2019_1 - nxp_rt600_Rl2019_newlib (Rl-2019.1) |                                              |       | ^      |
|                                                           |                                              |       | ~      |
| Custom LSPs:                                              | Edit Memory Map                              |       |        |
|                                                           | Name: rt600_sram_2019_1                      |       |        |
|                                                           | Build: nxp_rt600_RI2019_newlib (RI-2019.1)   |       | $\sim$ |
| Select All Deselect All                                   |                                              |       |        |
|                                                           |                                              |       |        |
|                                                           |                                              |       |        |
|                                                           |                                              |       |        |
| (?)                                                       | < <u>B</u> ack <u>N</u> ext > <u>F</u> inish | Cance | el 👘   |

#### 8. Click **OK** on Import Complete window.

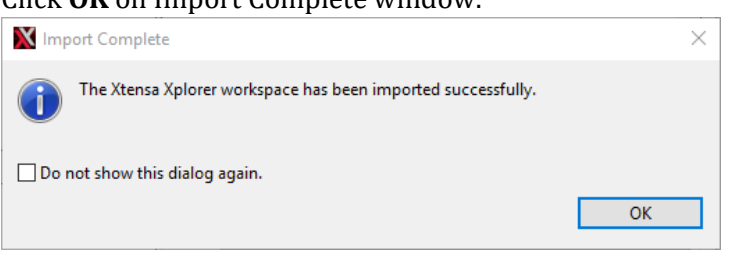

9. The project "RT600\_DSP\_AudioProcessing\_External" will appear in the Project Explorer window.

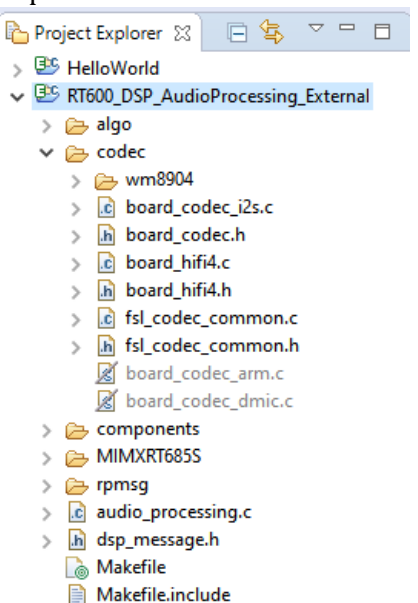

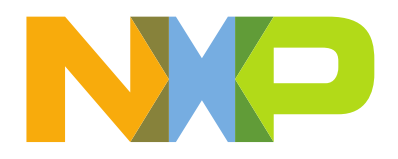

### Build HiFi4 project

- 1. On the menu bar, select the following build configuration:
  - Active project: RT600\_DSP\_AudioProcessing\_External
  - Active configuration: rt600\_sram\_2019\_1
  - Active build target: Release
     P: RT600\_DSP\_AudioProcessing\_External 

     C: rt600\_sram\_2019\_1
     T: Release
     Build Active
- 2. Click on **Build Active** and wait for the build to finish.

```
🕂 🕂 🔁 🔜 🔜 = 🚉 📑 🖬 🕶 😁
🖳 Problems 🧔 Tasks 📮 Console 🔀 <u>III</u> Estimation 👼 XPG View
CDT Build Console [RT600_DSP_AudioProcessing_External]
literal
          3668
                           0
                    0
                                   0
                                         3668
                                                 e54 C:/usr/xtensa/Xplorer-8.0.10-worksp
          3683 15300
                        12744 241152 272879
other
                                               429ef C:/usr/xtensa/Xplorer-8.0.10-worksp
        104692 15300 12744 241152 373888 5b480 C:/usr/xtensa/Xplorer-8.0.10-worksp
Total
******
post all rule
--xtensa-system=C:/usr/xtensa/XtDevTools/install/builds/RI-2019.1-win32/nxp_rt600_RI2019_ne
RT600_DSP_AudioProcessing_External
xt-objcopy --xtensa-system=C:/usr/xtensa/XtDevTools/install/builds/RI-2019.1-win32/nxp_rt60
xt-objcopy --xtensa-system=C:/usr/xtensa/XtDevTools/install/builds/RI-2019.1-win32/nxp_rt60
make[1]: Leaving directory 'C:/usr/xtensa/Xplorer-8.0.10-workspaces/Audio_lab/RT600_DSP_Aud
17:34:38 Build Finished (took 1m:41s.491ms)
```

Notice the output binary files "dsp\_text\_release.bin" and "dsp\_data\_release.bin" located at "<workspace>\<project>\bin\rt600\_sram2019\_1\Release\". These will need to be copied to the ARM® project in the following steps so that the ARM core can load the DSP image into RAM.

#### Import ARM project

1. Open MCUXpresso IDE v11.1.1.

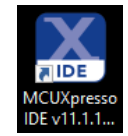

2. Select the existing workspace or create a new one.

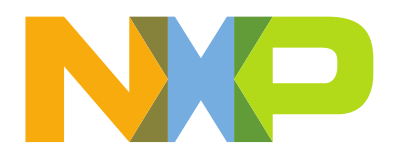

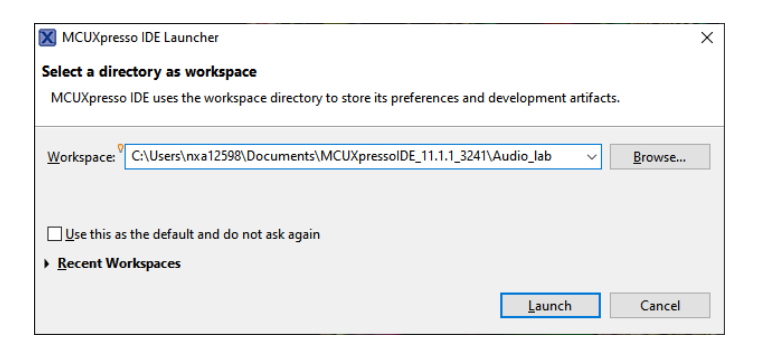

3. Click on Import project(s) from file system... window.

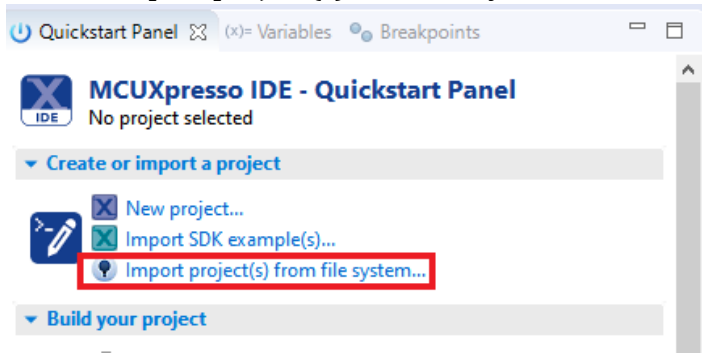

4. In **Project archive(zip)** browse for "audio\_bypass.zip" and click Next.

| Import project(s) from file system                                                                                                    |        | × |
|----------------------------------------------------------------------------------------------------|--------|---|
| Import project(s) from file system                                                                                                    | 12     | - |
| Select the examples archive file to import.                                                                                                    |        |   |
| Projects are contained within archives (.zip) or are unpacked within a directory. Select your<br>project archive or root directory and press <next>. On the next page, select those projects you<br/>wish to import, and press <finish>.</finish></next> |        |   |
| Project archives for LPCOpen and 'legacy' examples are provided.                                                                                                    |        |   |
| Project archive (zip)                                                                                                    |        |   |
| Archive C:\labs\RT600\Audio\audio_bypass.zip                                                                                                    | Brows  | e |
| Project directory (unpacked)                                                                                                    |        |   |
| Root directory                                                                                                    | Brows  | e |
| LPCOpen<br>LPCOpen is the recommended code base for Cortex-M based NXP LPC Microcontrollers.                                                                                                    |        |   |
| Mext >     Einish                                                                                                    | Cancel | I |

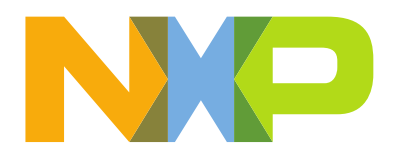

5. Make sure that the "evkmimxrt685\_audio\_bypass\_cm33" project is selected and click **Finish**.

| 🔀 Import project(s) from file system                                                                                         |                       |                 | ×      |
|----------------------------------------------------------------------------------------------------|-----------------------|-----------------|--------|
| Import project(s) from file system<br>Select a directory to search for existing Eclipse projects.                            |                       | 1               |        |
| Projects:                                                                                                    |                       |                 | -      |
| evkmimxrt685_audio_bypass_cm33 (audio_bypass/c                                                                               | m33_mcuxpresso/)      | Select          | t All  |
|                                                                                                    |                       | <u>D</u> esele  | ct All |
| Options           Options           Copy projects into workspace           Hide projects that already exist in the workspace |                       |                 |        |
| Working sets                                                                                                    |                       |                 |        |
| Add project to working sets                                                                                                  |                       | Ne <u>w</u>     |        |
| W <u>o</u> rking sets:                                                                                                    | ~                     | S <u>e</u> lect |        |
|                                                                                                    |                       |                 |        |
| ? < <u>B</u> ack                                                                                                    | Next > <u>F</u> inish | Can             | :el    |

6. If you get a warning window about not finding the exact SDK due to name mismatch, select your installed SDK for the MIMXRT685 and click **OK**.

| 🗙 Proje | ect SDK management                                                                                         | × |
|---------|----------------------------------------------------------------------------------------------------|---|
|         | The SDK 'SDK_2.x_board_EVK-MIMXRT685' used by project<br>'evkmimxrt685_audio_bypass_cm33' cannot be found. |   |
|         | Please select a compatible SDK for chip 'MIMXRT685S' or click cancel to leave SDK setting unchanged.       |   |
|         | NOTE: Changing the project SDK may cause issues (e.g. if you add or update softwar components,).           | e |
| SDK_2   | 2.x_EVK-MIMXRT685 [2.7.0] ∨ ∨ Make SDK persistent                                                          |   |
|         | OK Cancel                                                                                                  |   |

10. The project "evkmimxrt685\_audio\_bypass\_cm33" will appear in the Project Explorer window.

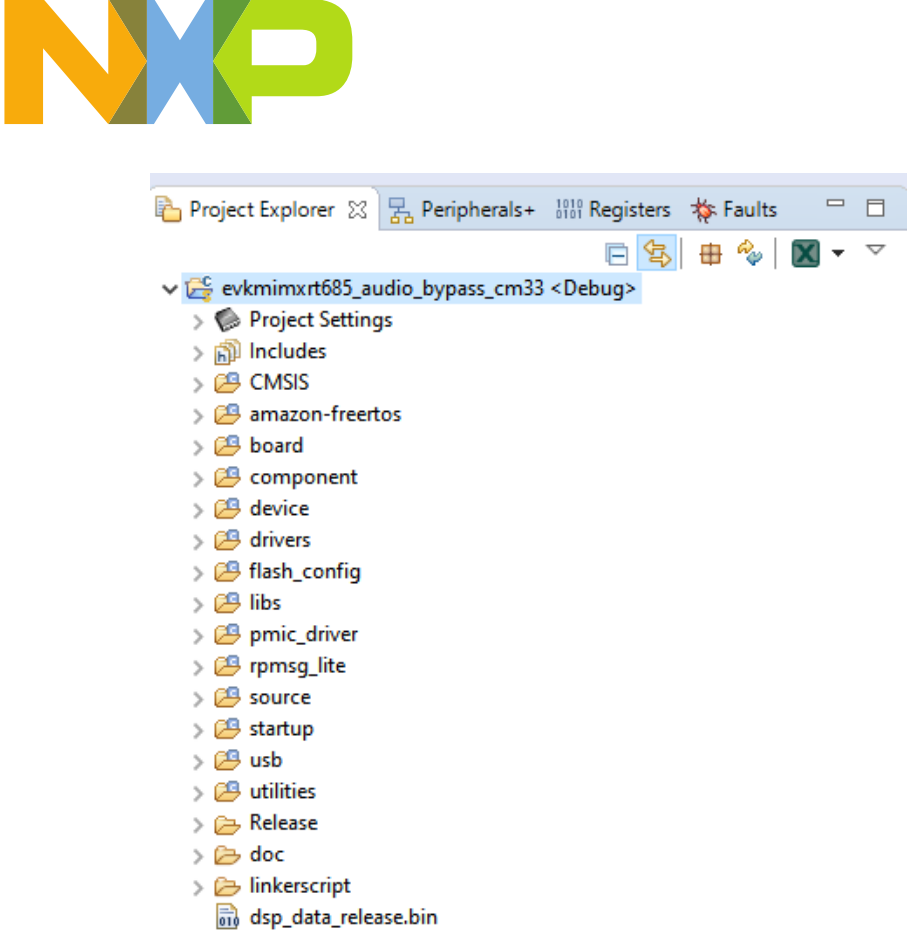

🗟 dsp\_text\_release.bin

#### **Build ARM project**

- Copy the output binary files "dsp\_text\_release.bin" and "dsp\_data\_release.bin" from the HiFi4 project located at "<workspace>\<project>\bin\rt600\_sram2019\_1\Release\" and replace the files located in the ARM project at "<workspace>\evkmimxrt685\_audio\_bypass\_cm33\".
- 2. Select your project and click on **Build**.

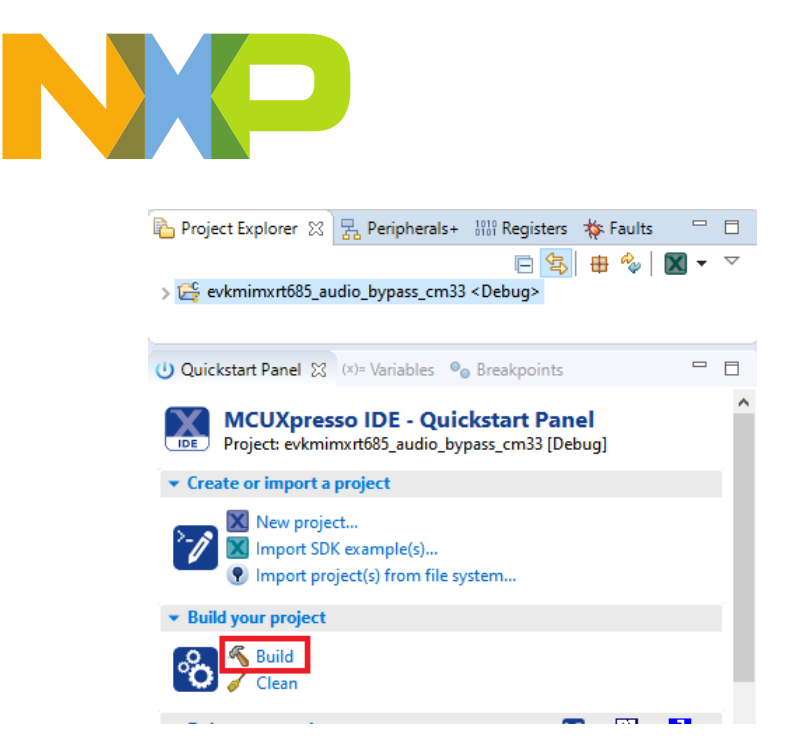

The ARM project now includes the image for the HiFi4 core. It will load the HiFi4 image into RAM and will initialize the HiFi4 to run from the RAM image.

#### Run the ARM project

1. Select your project and click on **Debug** to start the debug session. () Quickstart Panel ☆ ☆= Variables ● Breakpoints □ □

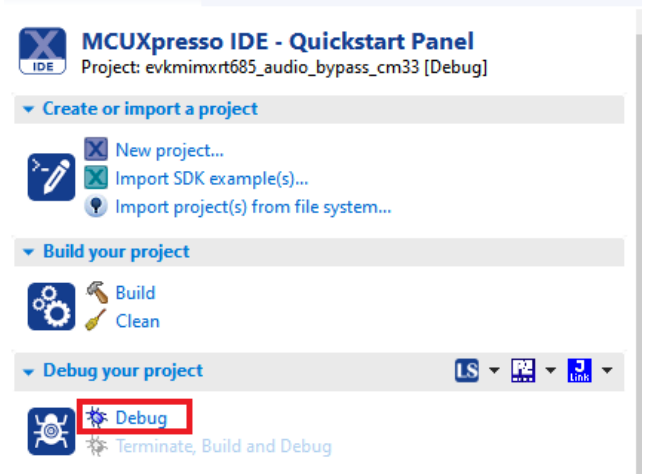

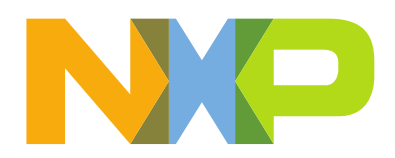

2. Select the on-board debug probe and click **OK**.

| X Probes discovered           |                         |       | -    |           | ×    |  |
|-------------------------------|-------------------------|-------|------|-----------|------|--|
| Connect to target: MIMXRT685S |                         |       |      |           |      |  |
| 1 probe found. Select the pro | be to use:              |       |      |           |      |  |
| Available attached p          | robes                   |       |      |           |      |  |
| Name                          | Serial number/ID        | Туре  | Manu | IDE Debug | Mode |  |
| J-Link LPCXpresso V2          | 726173091               | USB   | SEGG | All-Stop  |      |  |
|                               |                         |       |      |           |      |  |
|                               |                         |       |      |           |      |  |
|                               |                         |       |      |           |      |  |
|                               |                         |       |      |           |      |  |
|                               |                         |       |      |           |      |  |
| Supported Probes (tick/untic  | k to enable/disable)    |       |      |           |      |  |
| MCUXpresso IDE LinkSen        | ver (inc. CMSIS-DAP) pi | robes |      |           |      |  |
| P&E Micro probes              |                         |       |      |           |      |  |
| SEGGER J-Link probes          |                         |       |      |           |      |  |
| Prohe search ontions          |                         |       |      |           |      |  |
| Search again                  |                         |       |      |           |      |  |
| Search again                  |                         |       |      |           |      |  |
| Remember my selection (fo     | r this Launch configura | tion) |      |           |      |  |
| 0                             |                         |       | OK   | 6         |      |  |
| 0                             |                         |       | UK   | Cano      | cei  |  |

3. The debug session will start. Click on the **Resume** button to start the application.

|                                                                                                | n i 🛛 🔪 (n i 🗳 (n i n i n i n i n i n i n i n i n i n                                                                                                    | X      |
|------------------------------------------------------------------------------------------------|----------------------------------------------------------------------------------------------------|--------|
| *                                                                                              | Debug 🔀 🙀 🎼 🗸 🖻                                                                                                    |        |
| ~ .                                                                                            | <ul> <li>evkmimxrt685_audio_bypass_cm33 JLink Debug [GDB SEGGER Interface Debugging]</li> <li> <sup>®</sup> evkmimxrt685_audio_bypass_cm33.axf</li> <li> <sup>®</sup> Thread #1 57005 (Suspended : Breakpoint)         <sup>®</sup> main() at composite.c:645 0x8005c86     </li> </ul> | ^<br>~ |
| 0                                                                                              | gdb[0].proc[42000].threadGroup[i1],gdb[0].proc[42000].OSthread[1]).thre 🚺 composite.c 💥 😑                                                                                                    |        |
| 63<br>63<br>63<br>64<br>64<br>64<br>64<br>64<br>64                                             | <pre>6@ int main(void) 7 #else 8 void main(void) 9 #endif 0 { 1 #ifdef GPIO_DEBUG 2 gpio_pin_config_t gpio_config; 3 #endif 4 4</pre>                                                                                                    | ^      |
| <ul> <li>64</li> <li>64</li> <li>64</li> <li>64</li> <li>64</li> <li>64</li> <li>65</li> </ul> | <pre>5 BOARD_InitPins();<br/>6 BOARD_BootClockRUN();<br/>7 BOARD_InitDebugConsole();<br/>8<br/>9 CLOCK_EnableClock(kCLOCK_InputMux);<br/>0</pre>                                                                                                    |        |

- 4. Playback an audio file at PC side or audio input connected at J3.
- 5. You should hear music from the Headphones connected at J4.

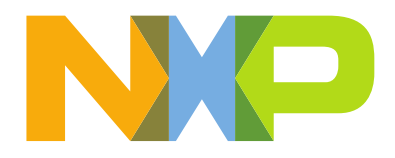

## Audio Lab 2 - DMIC in + WM8904 Line-out

### Lab description

Lab 2 is based on lab 1, the audio source is changed from the line-in of the codec to the DMIC interface using an onboard digital microphone. The following figure shows a high-level diagram of the audio path.

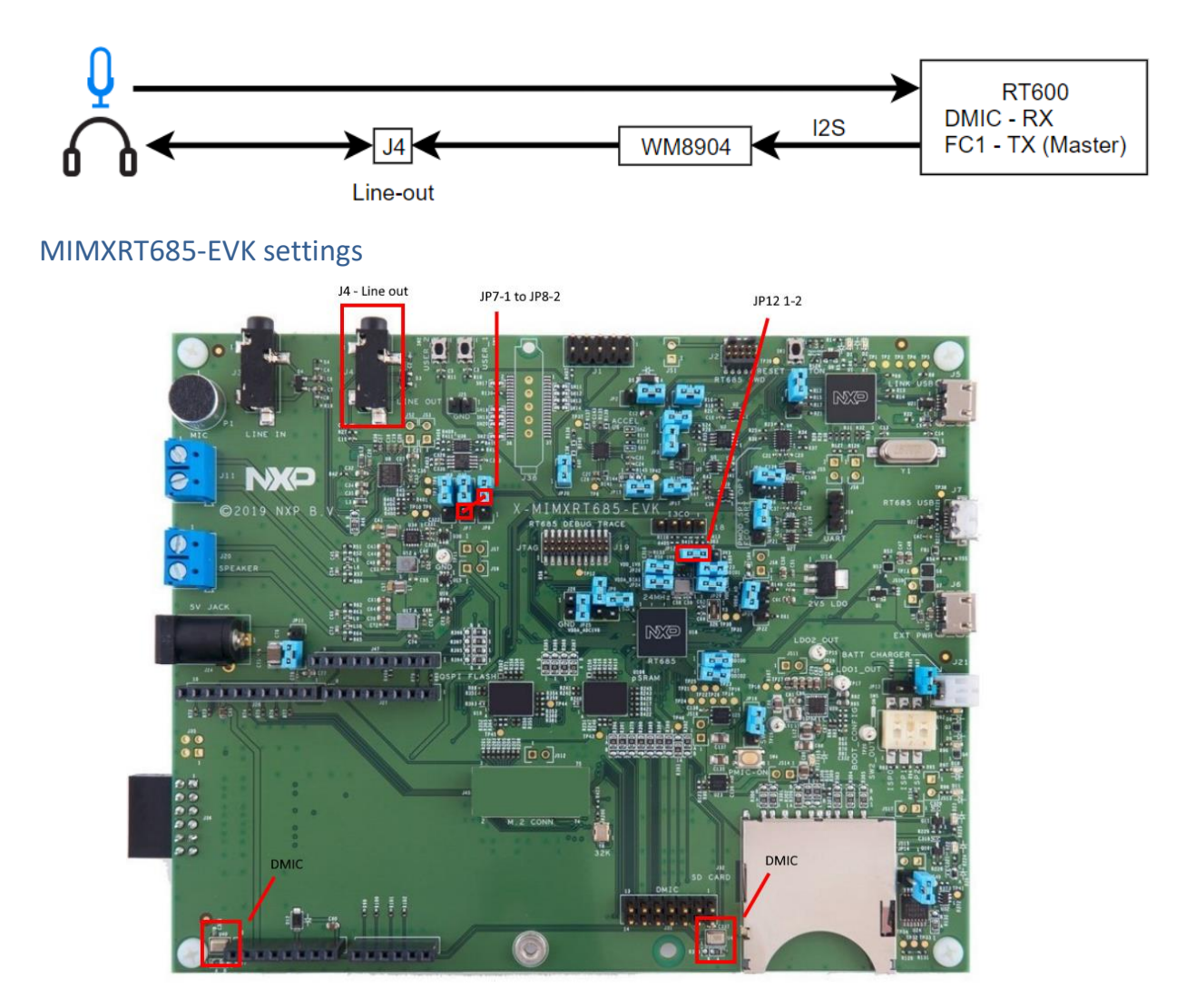

- Connect headphones with 3.5 mm audio jack to J4
- Ensure JP12 is connected at 1-2 (1.8V to VDDIO\_1)
- Connect JP8-2 to JP7-1 with jumper wire (I2S TX)

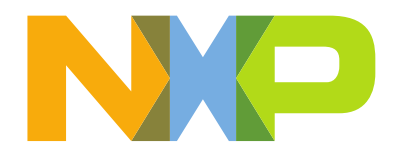

### HiFi4 project changes

In lab 3 only one I2S interface is used as TX and the DMIC is used as the RX.

In "<hifi4 project>\codec\board\_codec\_i2s.c":

• Add necessary file includes:

```
#include "fsl_dmic.h"
#include "fsl_dmic_dma.h"
#include "fsl_iopctl.h"
#include "ringbuf.h"
```

• DMA request from DMIC :

```
#define DMIC RX CHANNEL0 (16)
```

• Remove all I<sup>2</sup>S RX references and keep I2S TX as I2S1:

```
#define I2S_TX (I2S1)
#define I2S_TX CHANNEL (3)
```

• Add global variables for DMIC configuration:

```
static dma_handle_t s_dmicRxDmaHandle[AUDIO RX CHANNELS];
static dmic dma handle t s dmicDmaHandle[AUDIO RX CHANNELS];
static int32_t dmic_channel_index[AUDIO_RX_CHANNELS];
 _attribute__((section("NonCacheable")))SDK ALIGN(dma_descriptor_t
s_dmaDescriptorPingpong[AUDIO_RX_CHANNELS * 2], 16);
static dmic transfer t s receiveXfer[AUDIO RX CHANNELS * 2] =
#if (AUDIO RX CHANNELS == 1)
                      /* transfer configurations for channel0 */
                       { .data = &audioRecDMABuff[0], .dataWidth = sizeof(int16_t),
.dataSize =
                              AUDIO RX TRANSFER SIZE / AUDIO RX CHANNELS *
sizeof(int16 t), .dataAddrInterleaveSize =
                              kDMA AddressInterleave1xWidth, .linkTransfer =
&s receiveXfer[1], },
                       { .data = &audioRecDMABuff[AUDIO RX TRANSFER SIZE], .dataWidth =
                              sizeof(int16 t), .dataSize = AUDIO RX TRANSFER SIZE /
AUDIO RX CHANNELS * sizeof(int16_t),
                               .dataAddrInterleaveSize = kDMA AddressInterleave1xWidth,
                               .linkTransfer = &s_receiveXfer[0],
                      },
#elif (AUDIO RX CHANNELS == 2)
                      /\,\star\, transfer configurations for channel0 \,\star/\,
                      { .data = &audioRecDMABuff[0], .dataWidth = sizeof(int16_t),
.dataSize =
                              AUDIO RX TRANSFER SIZE / AUDIO RX CHANNELS *
sizeof(int16_t), .dataAddrInterleaveSize =
                              kDMA AddressInterleave2xWidth, .linkTransfer =
&s receiveXfer[1], },
```

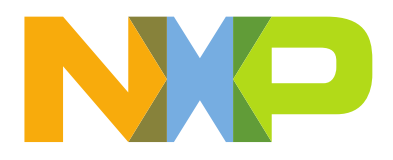

```
{ .data = &audioRecDMABuff[AUDIO RX TRANSFER SIZE], .dataWidth =
                             sizeof(int16 t), .dataSize = AUDIO RX TRANSFER SIZE /
AUDIO RX CHANNELS * sizeof(int16 t),
                             .dataAddrInterleaveSize = kDMA AddressInterleave2xWidth,
                             .linkTransfer = &s_receiveXfer[0],
                     { .data = &audioRecDMABuff[1], .dataWidth = sizeof(int16_t),
                             .dataSize = AUDIO RX TRANSFER SIZE / AUDIO_RX_CHANNELS *
sizeof(int16 t),
                             .dataAddrInterleaveSize = kDMA AddressInterleave2xWidth,
                             .linkTransfer = &s receiveXfer[3], },
                     { .data = &audioRecDMABuff[AUDIO RX TRANSFER SIZE + 1], .dataWidth
=
                             sizeof(int16 t), .dataSize = AUDIO RX TRANSFER SIZE /
AUDIO_RX_CHANNELS * sizeof(int16_t),
                            .dataAddrInterleaveSize = kDMA AddressInterleave2xWidth,
                             .linkTransfer = &s_receiveXfer[2], },
#else
#error "To be implemented"
#endif
};
```

• Remove I<sup>2</sup>SRxCallback() and add dmic\_dma\_Callback(), in this callback, the audio buffer is updated with the data from the DMIC:

• It may be necessary to raise the volume of the codec to be able to listen to the ambient sound. In **BOARD\_Codec\_Init()**:

ret = WM8904\_SetVolume(&codecHandle, 0x0020, 0x0020);

- In Audio\_TxInit(), keep the Flexcomm 1 configuration and configure I<sup>2</sup>S as master.
- Replace Audio\_RxInit(), with the following code, here the DMIC initialization is done:

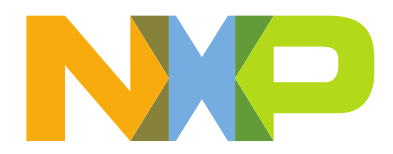

```
xos msgq create (p audio rx dma queue, AUDIO RX DMA QUEUE LENGTH,
              sizeof(struct AudioRxDMA Queue Element), XOS MSGQ WAIT PRIORITY);
       /* Initialize DMIC pins below */
       const uint32_t port2_pin16_config = (IOPCTL_FUNC1 | /* Pin is configured
as pdm clk01 */
       IOPCTL INBUF EN /* Enables input buffer */
       );
       IOPCTL PinMuxSet(IOPCTL, 2, 16, port2 pin16 config); /* PORT2 PIN16 is
configured as DMIC CLK01 */
       const uint32 t port2 pin20 config = (IOPCTL FUNC1 | /* Pin is configured
as pdm data01 */
       IOPCTL INBUF EN /* Enables input buffer */
       );
       IOPCTL_PinMuxSet(IOPCTL, 2, 20, port2 pin20 config); /* PORT2 PIN20 is
configured as DMIC DATA01 */
       CLOCK_AttachClk(kAUDIO_PLL_to_DMIC_CLK);
       CLOCK SetClkDiv(kCLOCK DivDmicClk, 8); //24.576/8= 3.072MHz
       DMIC Init(DMIC0);
11
       DMIC SetIOCFG(DMIC0, kDMIC PdmDual);
       DMIC_Use2fs(DMIC0, use2fs);
       memset(&dmic_channel_cfg, 0U, sizeof(dmic_channel_config_t));
       dmic channel cfg.divhfclk = kDMIC PdmDiv1;
       dmic channel cfg.osr = 3072 / AUDIO RX SAMPLERATE MS;
       if (use2fs) {
              dmic channel cfg.osr = (dmic channel cfg.osr >> 1);
       } else {
              dmic channel cfg.osr = (dmic channel cfg.osr >> 2);
       }
       dmic_channel_cfg.gainshft = 3U;
       dmic_channel_cfg.preac2coef = kDMIC_CompValueZero;
dmic_channel_cfg.preac4coef = kDMIC_CompValueZero;
dmic_channel_cfg.dc_cut_level = kDMIC_DcCut155;
       dmic channel cfg.post dc gain reduce = 1U;
       dmic channel cfg.saturate16bit = 1U;
       dmic channel cfg.sample rate = kDMIC PhyFullSpeed;
       for (i = 0; i < AUDIO RX CHANNELS; i++) {</pre>
              DMIC EnableChannelDma (DMICO, (dmic channel t) (kDMIC Channel0 +
i), true);
              if ((i % 2) == 0)
                     DMIC ConfigChannel(DMICO, (dmic channel t) (kDMIC Channel0
+ i),
                             kDMIC Left, &dmic channel cfg);
              else
                     DMIC ConfigChannel (DMICO, (dmic channel t) (kDMIC Channel0)
+ i),
                             kDMIC Right, &dmic channel cfg);
              DMIC FifoChannel(DMICO, kDMIC Channel0 + i, 15, true, true);
              dmic enable |= (1 << i);</pre>
```

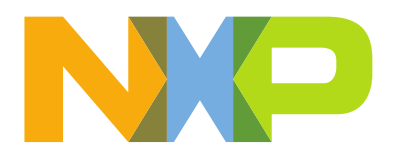

```
DMIC_EnableChannnel(DMIC0, dmic_enable);
```

#### }

• In **BOARD\_DMA\_EDMA\_Config()** remove the references to the I<sup>2</sup>S RX channel and add the DMIC DMA configuration:

```
int32 t i;
   for (\overline{i} = 0; i < AUDIO RX CHANNELS; i++) {
          dmic channel index[i] = i;
          DMA EnableChannel (DMA1, DMIC RX CHANNEL0 + i);
          DMA SetChannelPriority (DMA1, DMIC RX CHANNELO + i,
kDMA ChannelPriority2);
          DMA CreateHandle(&s dmicRxDmaHandle[i], DMA1, DMIC RX CHANNEL0 +
i);
          DMIC_TransferCreateHandleDMA(DMIC0, &s_dmicDmaHandle[i],
                 dmic dma Callback, &dmic channel index[i],
&s dmicRxDmaHandle[i]);
          DMIC InstallDMADescriptorMemory (&s dmicDmaHandle[i],
                 &s_dmaDescriptorPingpong[2 * i], 2U);
   }
      In BOARD_DMA_EDMA_Start() remove the references to the I<sup>2</sup>S RX channel and
   •
```

```
add the DMIC DMA code for starting:
```

```
int32_t i;
for (i = 0; i < AUDIO_RX_CHANNELS; i++) {
DMIC_TransferReceiveDMA(DMIC0, &s_dmicDmaHandle[i],
&s_receiveXfer[2 * i], kDMIC_Channel0 + i);
}
```

#### Reference code

The changes from the previous step can also be enabled by changing the build configuration in the Hifi4 project as follow:

- Right click "board\_codec\_i2s.c", then choose "Build->Exclude"
- Right click "board\_codec\_dmic.c", then choose "Build-> Include"
- Right click "board\_codec\_arm.c", then choose "Build->Exclude"

### Build HiFi4 and ARM project

- 1. Rebuild the HiFi4 project. See lab 1 for more detailed instructions.
- Copy the output binary files "dsp\_text\_release.bin" and "dsp\_data\_release.bin" from the HiFi4 project located at "*«workspace»\<project>\bin\rt600\_sram2019\_1\Release\"* and replace the files located in the ARM project at "*«workspace»\evkmimxrt685\_audio\_bypass\_cm33\"*.

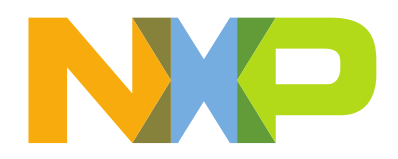

- 3. Clean the ARM project to ensure that the new HiFi4 output binary files are considered.
- 4. Rebuild ARM project. See lab 1 for more detailed instructions.

## Run the ARM project

- 1. Debug and run the arm project.
- 2. You should hear the onboard microphone audio in the Headphones connected at J4.

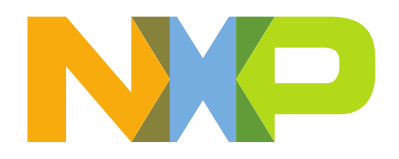

## Audio Lab 3 – USB Audio + WM8904 Line-out

### Lab description

Lab 3 is based on lab 1, the audio source is changed from the line-in of the codec to USB audio input from a USB Host with the USB Audio class device. The following figure shows a high-level diagram of the audio path.

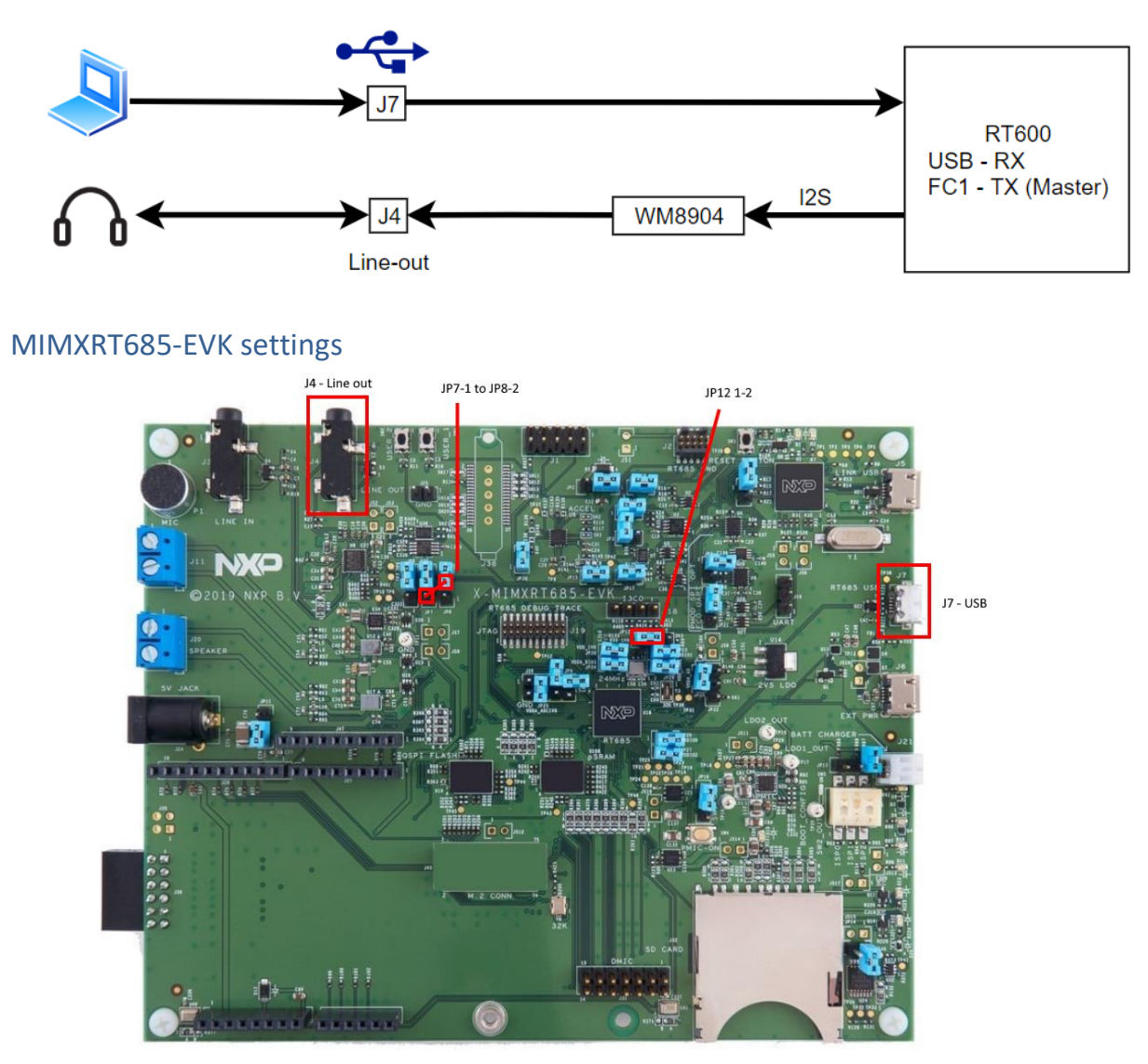

- Connect PC to J7 with micro USB cable.
- Connect headphones with 3.5 mm audio jack to J4
- Ensure JP12 is connected at 1-2 (1.8V to VDDIO\_1)
- Connect JP8-2 to JP7-1 with jumper wire (I2S TX)

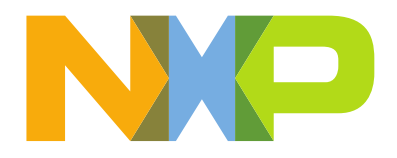

## HiFi4 project changes

In lab 1, the I<sup>2</sup>S from Flexcomm 1 was configured as RX, for lab 2 we will change this I<sup>2</sup>S interface to TX.

In "<hifi4 project>\codec\board\_codec\_i2s.c".

Uncomment line 20:

#define SWAP\_I2S\_TX\_RX 1

This will have the following changes:

- Change the I2S\_TX instance to I2S1.
- DMA request from Flexcomm interface 1.
- Attach audio PLL clock to Flexcomm 1.
- I<sup>2</sup>S instance as master.
- Adjust I<sup>2</sup>S clock divider for the desired sample rate. (see 25.7.3 Data rates in RT600 UM)

In **I2SRxCallback()** comment lines 89-94:

```
void I2SRxCallback(I2S Type *base, i2s_dma_handle_t *handle,
            status t completionStatus, void *userData) {
      AudioRxDMA Queue Element element;
      s RxTransfer.dataSize = AUDIO RX TRANSFER SIZE * sizeof(int16 t);
      s RxTransfer.data = &audioRecDMABuff[AUDIO RX TRANSFER SIZE
                  * audio_rx_buffer_index];
11
      I2S RxTransferReceiveDMA(I2S RX, &s RxHandle, s RxTransfer);
11
11
      element.pBufAddress = &audioRecDMABuff[AUDIO RX TRANSFER SIZE
11
                  * audio rx buffer index];
     element.uBufSize = AUDIO RX TRANSFER SIZE * sizeof(int16 t); /*
11
uBufSize in Bytes */
     xos msgq put(p audio rx dma queue, (uint32 t *) &element);
11
      audio rx buffer index ^= 1;
}
```

This part of the code from lab 1 was to update the audio buffer with the data from the linein (I<sup>2</sup>S RX). When this code is commented, the audio buffer in *element.pBufAddress* will be updated with the USB buffer located in shared RAM that the CM33 is updating.

#### Reference code

The changes from the previous step can also be enabled by changing the build configuration in the Hifi4 project as follow:

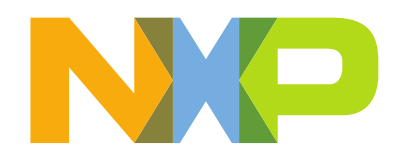

- Right click "board\_codec\_i2s.c", then choose "**Build->Exclude**"
- Right click "board\_codec\_dmic.c", then choose "Build->Exclude"
- Right click "board\_codec\_arm.c", then choose "Build->Include"

#### Build HiFi4 and ARM project

- 1. Rebuild the HiFi4 project. See lab 1 for more detailed instructions.
- 2. Copy the output binary files "dsp\_text\_release.bin" and "dsp\_data\_release.bin" from the HiFi4 project located at "<workspace>\<project>\bin\rt600\_sram2019\_1\Release\" and replace the files located in the ARM project at "<workspace>\evkmimxrt685\_audio\_bypass\_cm33\".
- 3. Clean the ARM project to ensure that the new HiFi4 output binary files are considered.
- 4. Rebuild ARM project. See lab 1 for more detailed instructions.

#### Run the ARM project

- 1. Debug and run the arm project.
- 2. Playback an audio file at PC side, Select USB audio speaker.
- 3. You should hear the music from the Headphones connected at J4.

The Bluetooth<sup>®</sup> word mark and logos are registered trademarks owned by Bluetooth SIG, Inc. and any use of such marks by NXP Semiconductors is under license. Arm and Cortex are trademarks or registered trademarks of Arm Limited (or its subsidiaries) in the US and/or elsewhere. The related technology may be protected by any or all of patents, copyrights, designs and trade secrets. All rights reserved. NXP and the NXP logo are trademarks of NXP B.V. All other product or service names are the property of their respective owners. © 2021 NXP B.V.